# Add your Smart Device to your App - Auto

- Open the BrilliantSmart App. tap 'Add Device' (if empty room) or '+' to add your Smart device
- 2. Turn your smart bluetooth mesh device on. Your device should pulse 3 times then stay on. Select 'Confirm the light has flashed' (if device did not pulse 3 times then turn off at the switch 3 times to reset to pairing mode (ON-OFF-ON-OFF-ON-OFF-ON).
- Select 'Auto Scan' tab.
- 4 Turn on Mobile device WiFi eg, phone or Tablet - select 'Enable Wi-Fi'. Then press 'Start Scanning'

Access location

Enable Bluetooth

Enable Wi-Fi

The App is now scanning for smart bluetooth devices.

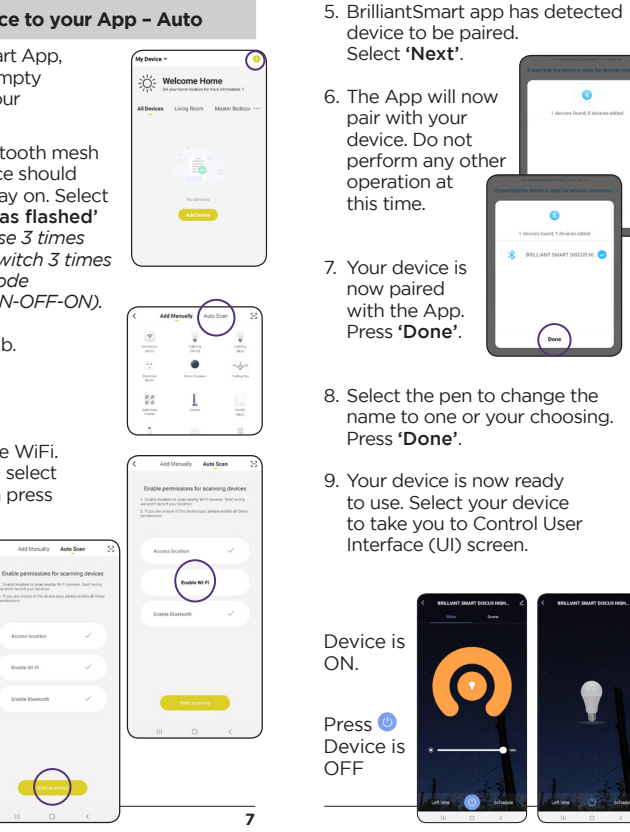

To connect to voice control or for full features & instructions go to www.brilliantsmart.com.au

### Warranty

Add Manually Auto Scan

-

Million I

BRILLIANT SMART DISCU. &

Welcome Home

d Devices Using Room Master Bedroo

RELLIANT SMART DISCUS HIGHBAY

My Device"

Added successfully

Brilliant Lighting warrants this product against defects in manufacture and workmanship for a period of 5 years from date of purchase. Warranty does not include damage or loss arising from incorrect installation, operation or maintenance of this product, damage caused through modification. or incorrect installation.

Our goods come with guarantees that cannot be excluded under the Australian Consumer Law You are entitled to a replacement or refund for a major failure and compensation for any other reasonably foreseeable loss or damage. You are also entitled to have the goods repaired or replaced if goods fail to be of acceptable guality and the failure does not amount to a major failure.

Any claim under this warranty must be made within 5 years of the date of purchase of the product.

This Warranty is only for product replacement and does not include associated costs such as labour. transport or specialised access equipment

Refer to our website brilliantlighting.com.au for terms and conditions and warranty claims.

This warranty is given by:

Brilliant Lighting (Aust) Ptv. Ltd ABN 37 006 203 694 956 Stud Road Rowville, VIC 3178 Phone: 03 9765 2555 Email: warranty@brilliantlighting.com.au

### MADE IN CHINA

# Warning

- Do not allow children to play with this device as this is not a toy.
- Power surge/power loss could possibly reset Smart device. If this happens, follow the setup instructions.
- 3. Pairing button is not an override or a control button

### NB: BrilliantSmart app screens may differ due to application updates & improvements.

# Disposal

Please dispose of this packaging material thoughtfully.

Please dispose of this product thoughtfully once it has passed its useful life. When your smart device comes to the end of its life or you choose to update or upgrade it, please do not dispose of it with your normal household waste. Please recycle where facilities exist.

When disposing of this fitting, check with your local authority for suitable options.

# Troubleshooting

### Problem: Smart device does not switch ON Possible Cause Suggested Solution No Mains Power and switches

|  | Problem:<br>Cannot link smart device with Br       |            |
|--|----------------------------------------------------|------------|
|  | Possible Cause                                     | Su         |
|  | 1. Modem signal weak                               | Pla<br>clo |
|  | 2. Router/modem/smart<br>phone firewall is enabled | Di:<br>all |
|  | 3. Internet connection<br>is down                  | Сс         |

4. BrilliantSmart app not Remove app and re-install installed correctly

For any other problems connecting your smart device to BrilliantSmart app please visit: www.brilliantsmart.com.au/fags

### Brilliant Lighting

956 Stud Road Rowville Vic 3178 Australia

# www.brilliantlighting.com.au

### Australian Sales

T 03 9765 2555 T 1800 817 754 (interstate only) F 03 9763 0277 E warranty @brilliantlighting.com.au

### New Zealand Sales

T 09 974 9618 E sales@brilliantlighting.co.nz

Check connections, fuses

### lliantSmart app

### uggested Solution

- lace device and modem oser together
- isable firewalls on devices
- ontact your provider

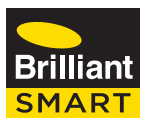

# Smart Discus-III Highbay Bluetooth Mesh Linkable 150W 21533/05

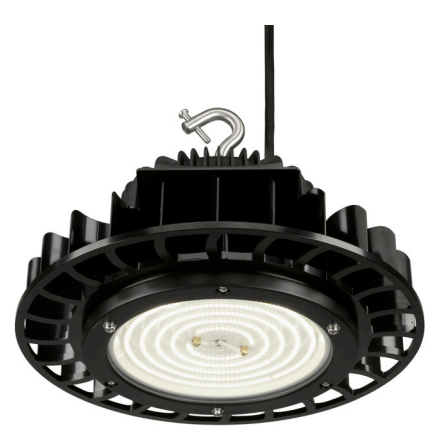

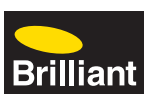

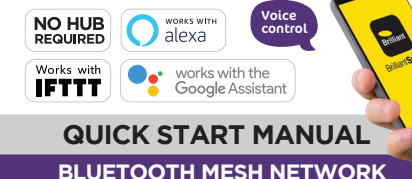

# Box Content

- Highbay with flex & plug x 1
- Hanging hook with primary safety screw x 1
- Locking nut x 1
- Safety screw (secondary) x 1
- Safety lanyard x 1
- Quick Start Manual x 1

# **Technical Specifications**

### Model: 21533/05

Fitting: Aluminium heatsink, stainless steel mounting hook, stainless steel safety lanvard Insulation: Class I (Earthed) Colour Temperature: 5000K (Natural White) Lumens: 22.500lm Rating: 240V 50Hz, 150W Ingress Protection: IP65 (excluding supply socket) Impact Rating: IK07 (Glass Lens Only) Total Weight: 3.7kg Dimensions: 203mm x Ø280mm Beam Angle: 120° (Glass Lens Only) Maximum mounting height: 20m Ta: 50°C Warranty: 5 Years - product replacement only Security: Mac Encryption: WEP/WAPI/TKIP/AES WiFi Standard: IEEE802.11b/g/n

System Reg's: iOS 8.0 or higher, Android 4.1 or higher

### WE RECOMMEND THAT INSTALLATION BE DONE BY A LICENSED ELECTRICIAN.

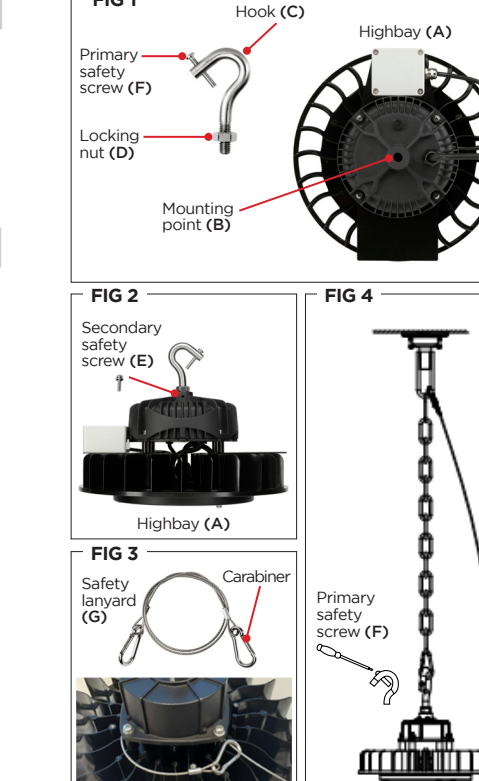

FIG 1

### Installation

NB: Ceiling mount with mounting chain/cable (not supplied) needs to be installed prior to fitting of highbay. Chain/cable must be fastened and have a load rating of 30kg minimum.

- Ensure power is turned off.
- Remove product from packaging and check all components are present. Dispose of packaging thoughtfully and to local government regulations
- Insert hook (C) into mounting point (B) on highbay (A). Turn hook (C) until firmly secured. (Fia 1)
- 4. Tighten locking nut (D) firmly to secure hook (C) to highbay (A).
- 5. Insert secondary safety screw (E) into small hole under hook (B). Secure firmly using Phillips type screwdriver. (Fig 2)
- 6. Unravel safety lanyard (G) and place through spacers on highbay (A).
- Clip one carabiner of safety lanyard (G) around onto itself as pictured. (Fig 3)
- 8. Loosen primary safety screw (F) on hook (C). Attach hook and safety lanyard onto mounting chain/cable (not supplied).
- 9. Tighten primary safety screw (F) to secure highbay in place. (Fig 4)
- 10. Once safely secured, plug into power outlet.
- 11. Cable tie (not supplied) any loose highbay flex cable to the mounting chain.
- 12. Turn power on.

# Connect to your WiFi

Ensure your mobile phone is connected to your 2.4GHz WiFi network.

Your mobile phone and your smart device needs to be within good signal strength range of your WiFi router.

911am

BrillantSmart

An Parts

· · ·

Home Settings

< Back

Brilliant Smart

Remote Conversion Power Lawing

# Download the BrilliantSmart App

Please download the free Salari will T < Today BrilliantSmart app from the Brilliant App store or Google Play store. or scan the QR code below

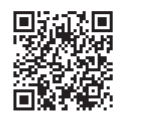

# Register the BrilliantSmart App

Open the BrilliantSmart app.

For new users, register a new account or if existing user, login with your user name and password.

# Configure your BrilliantSmart App

Setting up your Home You can setup multiple homes

or locations. Click 'Add Home' button. Or Click on 'Home' top left if you are adding or Share Devices modifying details then 'Home nily members Management' to setup your Bob Father home(s), add or rename rooms Dianne Mum and share devices.

# Add your Smart Device to your App - Manual

- Open the BrilliantSmart App. tap 'Add Device' (if empty room) or '+' to add your Smart device.
- 2. Turn your smart bluetooth mesh device on. Your device should pulse 3 times then stay on. Select 'Confirm the light has flashed' (if device did not pulse 3 times then turn off at the switch 3 times to reset to pairing mode (ON-OFF-ON-OFF-ON-OFF-ON)
- 3. Select 'Lighting (BLE)' in the list of devices.
- 4 BrilliantSmart App will scan for the smart device. Do not perform any other operations during this time.
- 5. Select the device to pair with the Select Device to Add App by pressing BRE LIANT SMART D 'Add'.

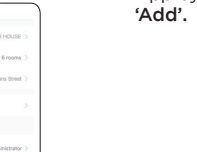

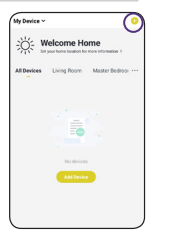

Add Menually Auto Scan

1. pring

۲

.....

Saleson.

Bluetooth Search

- 6. BrilliantSmart app is now pairing with your device.
- 7. Your device is now paired with the App. Click on the 'pen' to change the name to one of your choosing. Press 'Done'.

8. Your device is now ready to use. Select your device to take you to Control User Interface (UI) screen.

- Device ON.
- Press 🙂 Device OFF

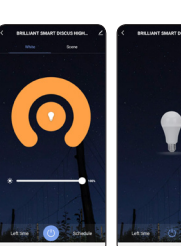

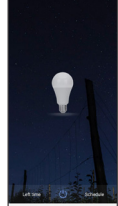

Add Device

1/1 has been processed

RILLIANT SMART DESCUS HIGHBAY

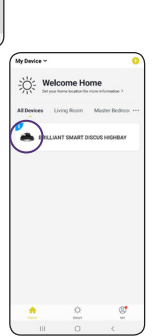

Add Device

Adding Bluetooth device

III O <